## <u>Порядок подачи заявления на портале государственных и</u> <u>муниципальных услуг Московской области</u>

https://uslugi.mosreg.ru/

- 1. Вход через ЕСИА
- 2. Логин и пароль регистрации на Гос.услугах
- 3. В поисковой строке нужно указать «Признание граждан нуждающимися в социальном обслуживании»
- 4. выбрать полустационарную форму социального обслуживания,
- 5. Заполнить заявление:
  - городской округ Балашиха
  - заполняются поля со звездочкой (\*)
  - данные заявителя (представителя заявителя)
- 6. Нужно прикрепить сканы (фото) документов
- 7. Отправить заявление

8. Файл с программой (ИППСУ) придет на портал государственных и муниципальных услуг Московской области.